## aeroqual

## Data display screens

See what is displayed on the screen and how to navigate to different screens.

Written By: StJohn Vuetilovoni

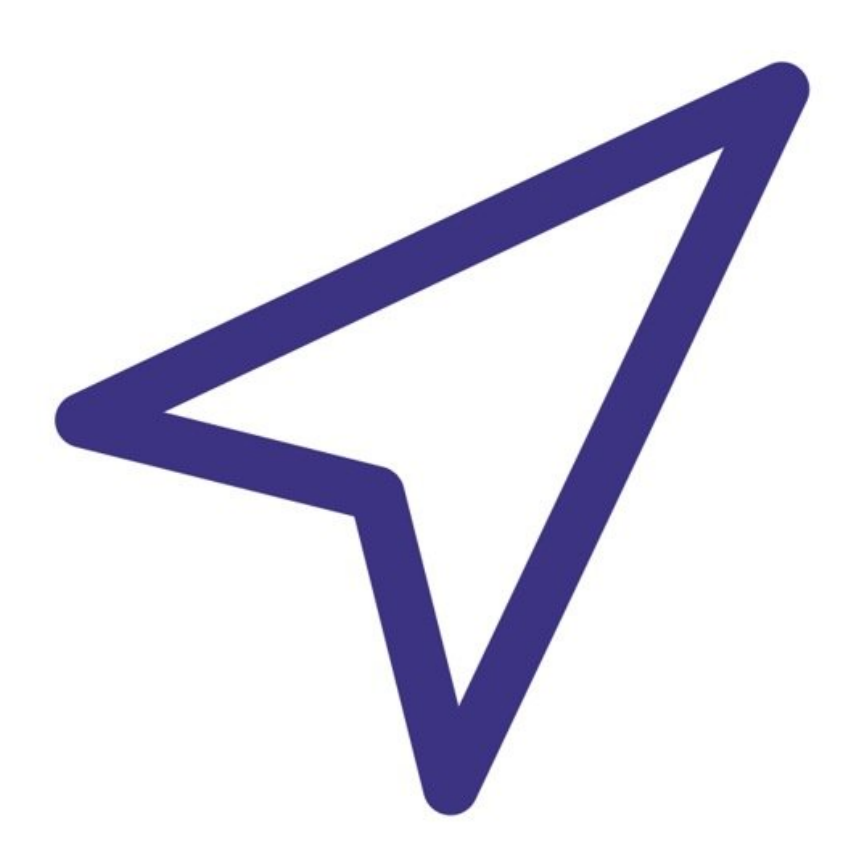

This document was generated on 2023-09-26 08:24:22 AM (MST).

## Step 1 — Main screen

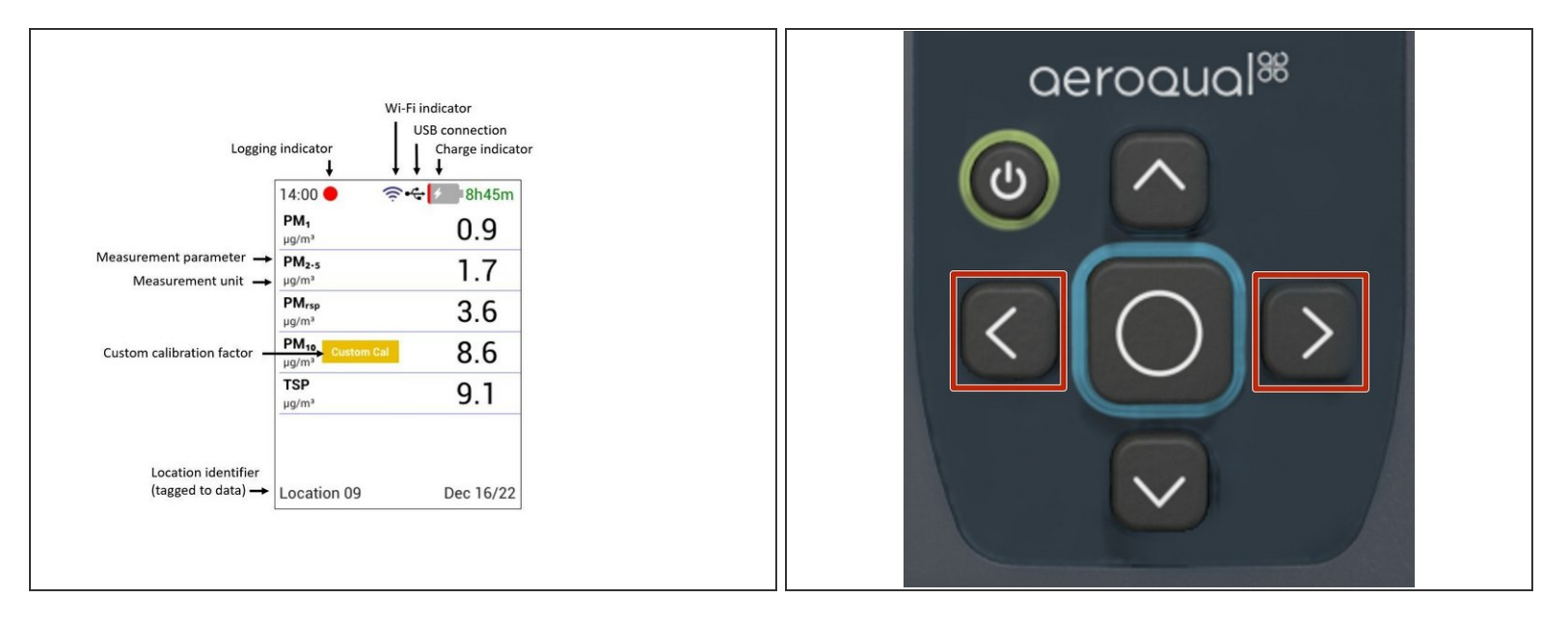

- (i) Upon startup, the main data display page will be shown.
- The main screen contains real-time measurement data coming from the sensor head connected to the instrument. On the top, it displays time, recording status, Wi-Fi connection status, and battery/charging status. On the bottom, it displays Location ID and date.
- Press the **LEFT** and **RIGHT ARROWS** to navigate between Summary, Detail, and AQI display screens.
- (i) The AQI screen is available only while using the PMX sensor head.

This document was generated on 2023-09-26 08:24:22 AM (MST).

## Step 2 — Data and AQI Screens

| 00:14 ● ■ 78%<br>PM₂.₅ (μg/m³) <del>&lt;</del><br>0 | 00:14 ● ■ 78%<br>PM₁₀ (μg/m³) <b>&lt;</b> | 00:14 78%                                        |
|-----------------------------------------------------|-------------------------------------------|--------------------------------------------------|
| Sensor State Healthy                                | Sensor State Healthy                      |                                                  |
| Maximum (1hr) 10                                    | Maximum (1hr) 12                          | PM <sub>2-5</sub>                                |
| Minimum (1hr) 0                                     | Minimum (1hr) 3                           | CalOSHA                                          |
| Average (1hr) 5                                     | Average (1hr) 6                           | < <u>51 &lt;101 &lt;151 &lt;201 &lt;301</u> <501 |
| Location 01 Dec 22/21                               | Location 01 Dec 22/21                     | Location 01 Dec 22/21                            |

- (i) If the sensor head is able to measure more than one parameter, then a Detail screen is available for each parameter.
- Scroll through each parameter's Detail screen by using the LEFT and RIGHT arrows.
- (i) An Air Quality Index (AQI) will be visible if the AQI feature is turned On
- Scroll through the AQI screens by using the LEFT and RIGHT arrows.
- (i) The AQI screen is only available while using the PMX sensor head.

For further support, contact Aeroqual Support.

This document was generated on 2023-09-26 08:24:22 AM (MST).